### **Downloading E-Clock to a Computer**

If you do not currently have the E-Clock program on your computer's desktop, please follow the instructions on this page <u>first</u>.

- Double click My Computer
- Select Apps (\\Applications)(N:)
- Select the E-Clock folder

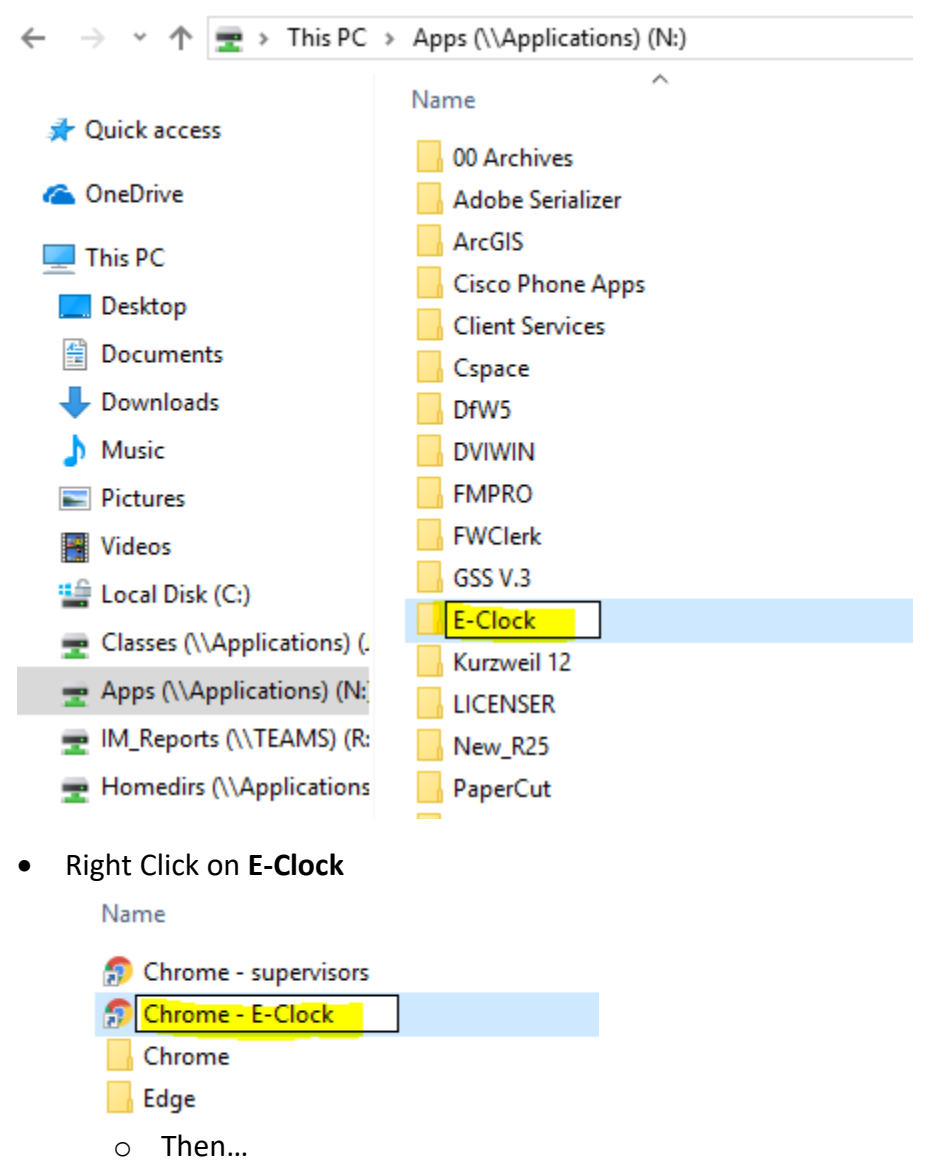

- Send to- $\rightarrow$  Desktop
  - This creates the shortcut
- You should now have the E-Clcok app on your desktop

## **Using E-Clock for Daily Punching**

# Note: All employees are required to clock IN & OUT at the beginning & end of each shift!

To clock **IN** at the beginning of your shift:

- Double click the E-Clock shortcut on the desktop
- Authentication

| <b>O</b><br>Time Advantage |                 |  |  |  |  |  |  |  |
|----------------------------|-----------------|--|--|--|--|--|--|--|
| 2                          | Employee Number |  |  |  |  |  |  |  |
|                            | PIN Number      |  |  |  |  |  |  |  |
|                            | Login           |  |  |  |  |  |  |  |

- Employee Number: Your 7- digit College ID #
- PIN Number: Last 6 digits of College ID # if you received you ID before 1/01/2019
  - If you received an ID after the date above, your pin will be the last 6 digits on the back of the ID card.

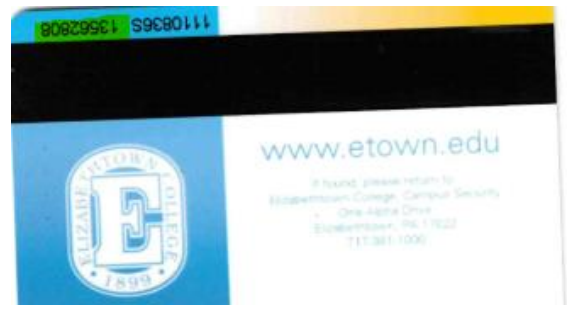

- Select Login
  - Below is the screen that will appear once logged in

| Time Advantage    |             |                    |          | 0                      | Elizabethtown C | iolleg |
|-------------------|-------------|--------------------|----------|------------------------|-----------------|--------|
| ■<br>O Time Card  |             | Pay<br>E-C         | roll     |                        |                 |        |
| Schedules         |             |                    |          |                        |                 |        |
| ✓ Messages        |             | 12/06/18           | 11:21:54 |                        |                 |        |
| Accruals          |             |                    |          | U                      |                 |        |
| Availability      |             |                    |          |                        |                 |        |
| 🖹 Benefit Request | Clock In    | Clock Out          | In Again | Returned<br>from Lunch |                 |        |
| ✓ Check In        |             |                    |          |                        |                 |        |
| Change PIN        |             |                    |          |                        |                 |        |
| 🗢 Logout          |             |                    |          |                        |                 |        |
|                   | Transfer to | IN and<br>Transfer |          |                        |                 |        |
|                   |             |                    |          |                        |                 |        |

## **Using E-Clock to Enter Hours**

• Click Clock in

•

|                                         | Clock In           | Clock Out          | D<br>In Again | Returned<br>from Lunch |  |  |  |  |  |
|-----------------------------------------|--------------------|--------------------|---------------|------------------------|--|--|--|--|--|
|                                         | <b>Transfer to</b> | IN and<br>Transfer |               |                        |  |  |  |  |  |
| Payroll<br>E-Clock<br>12/06/18 11:25:41 |                    |                    |               |                        |  |  |  |  |  |
|                                         | Enter Departmer    | nt<br>✓OK X        | Cancel        |                        |  |  |  |  |  |

- Select the department you are clocking in too
  - o Below is the screen that will appear after clocking in
    - it will automatically log you out
- Note: The same will happen when clocking out

| Punch 3                                                   | < |
|-----------------------------------------------------------|---|
| Thank you Carter,Israiel.                                 |   |
| "Clock In" punch saved successfully at 12/06/18 11:28:35. |   |
| Ok                                                        |   |
|                                                           |   |

### **Reviewing Personal Time card**

• To review your own time card **click** <u>Time card</u> on the left hand side.

| <ul> <li>Time Advantage</li> </ul> |                              |                |                  |              |         |                    |                     | 0          |                    | Elizabethto  | wn College  |
|------------------------------------|------------------------------|----------------|------------------|--------------|---------|--------------------|---------------------|------------|--------------------|--------------|-------------|
| E<br>Ø Time Card                   | Employee Time Card -         |                |                  |              |         |                    |                     |            |                    |              |             |
| Schedules                          | Payroll 12/02/20<br>Calendar |                | 2018 - 12/15/2 🔻 |              | Show Ca | lculated Hours     | + Manage Assignment |            |                    |              |             |
| ✓ Messages                         | Week 1 (                     | 12/02 - 12/08) | Week 2 (12       | /09 - 12/15) | Totals  |                    |                     |            |                    |              |             |
|                                    | Week 1                       | Punch Type     | Pay Code         | IN - OUT     | Exc     | Scheduled IN - OUT | Lunch               | Department | Job Classification | Daily Totals | Running Tot |
|                                    | Sun                          |                |                  | In           |         | Sch. In            | Auto 🗹              |            |                    | 0.00         | 0.00        |
| <ul> <li>Availability</li> </ul>   | 12/02                        | 0              |                  | Out          |         | Sch. Out           | 60                  |            |                    |              |             |
|                                    | Mon                          | Absent         | REG              | In           | A       | Sch. In            | Auto 🗹              | 1001, De 🔻 | A0000, Fake E 🔻    | 0.00         | 0.00        |
|                                    | 12/03                        | 0              |                  | Out          |         | Sch. Out           | 60                  |            |                    |              |             |
| ✓ Check In                         | Tue                          | Absent         | REG              | In           | ۵       | Sch. In            | Auto 🗹              | 1001, De 🔻 | A0000, Fake E 🔻    | 0.00         | 0.00        |
|                                    | 12/04                        | 0              |                  | Out          |         | Sch. Out           | 60                  |            |                    |              |             |
|                                    | Wed                          | Absent         | REG              | In           | ۵       | Sch. In            | Auto 💌              | 1001, De 🔻 | A0000, Fake E 🔻    | 0.00         | 0.00        |
| 😃 Logout                           | 12/05                        | 0              |                  | Out          |         | Sch. Out           | 60                  |            |                    |              |             |
|                                    | Thu                          | Absent         | REG              | In           | ۵       | Sch. In            | Auto 🗹              | 1001, De 🔻 | A0000, Fake E 🔻    | 0.00         | 0.00        |
|                                    | 12/06                        | 0              |                  | Out          |         | Sch. Out           | 60                  |            |                    |              |             |
|                                    | Fri                          | Absent         | REG              | In           | ۵       | Sch. In            | Auto 🗷              | 1001, De 🔻 | A0000, Fake E 🔻    | 0.00         | 0.00        |
|                                    | 12/07                        | 0              |                  | Out          |         | Sch. Out           | 60                  |            |                    |              |             |
|                                    | Sat                          |                |                  | In           |         | Sch. In            | Auto 🗹              |            |                    | 0.00         | 0.00        |
|                                    | 12/08                        | 0              |                  | Out          |         | βch. Out           | 60                  |            |                    |              |             |
|                                    |                              |                |                  |              |         |                    |                     |            |                    |              |             |
|                                    | 4                            |                |                  |              |         |                    |                     |            |                    |              | × ×         |

To add or correct any punches, please contact your supervisor or payroll@etown.edu